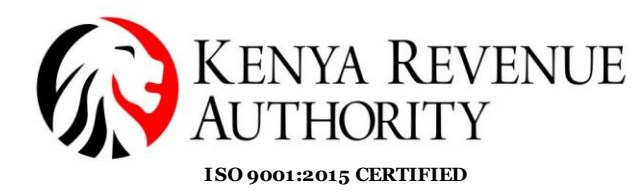

#### STEP BY STEP GUIDE ON HOW TO APPLY FOR WITHHOLDING VAT EXEMPTION

The Finance Act 2023 introduced Exemption from Withholding VAT of registered manufacturers whose value of investment in the preceding three years from 1<sup>st</sup> July,2022 is at least three billion. The effective date of this change is 1<sup>st</sup> July 2023.

The application process is available on the iTax portal. Upon approval at the respective Tax Service Office, the system will generate a withholding VAT exemption certificate which will be communicated to your iTax registered email address.

#### **STEPS:**

- 1. Log into your iTax profile via the url *itax.kra.go.ke*
- 2. Select Registration >> Other Registration >> VAT WHT Exemption

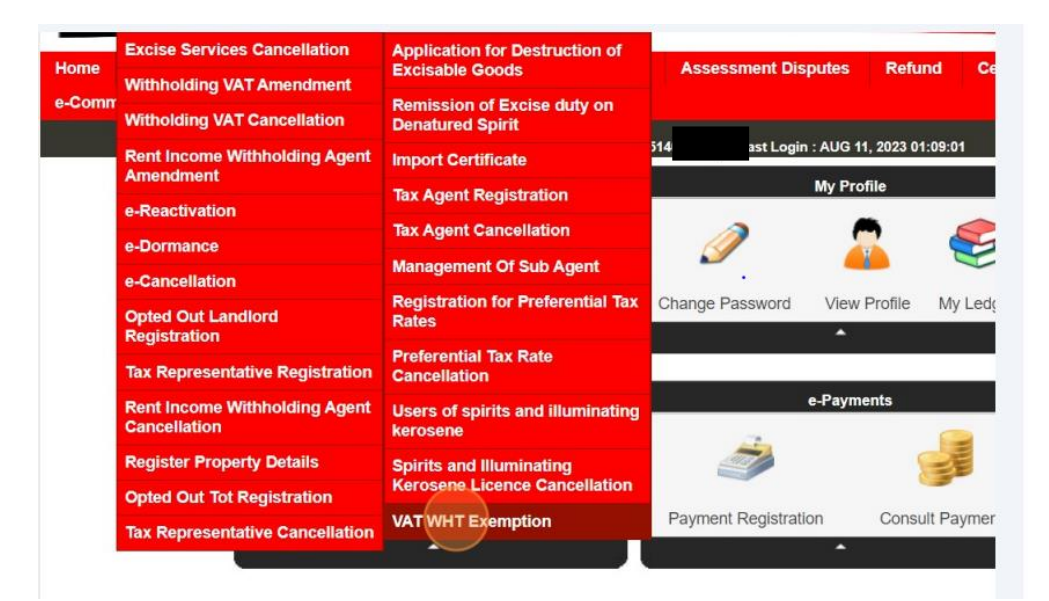

3. The system will display the application form as shown below:

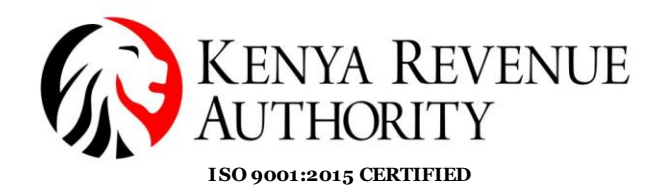

PUBLIC

|                                                                                                    | Application for VA                                         | Withholding Exemption                                                     |  |
|----------------------------------------------------------------------------------------------------|------------------------------------------------------------|---------------------------------------------------------------------------|--|
|                                                                                                    | Applicat                                                   | ion Information                                                           |  |
| Applicant Type*                                                                                                    | Taxpayer 🗸                                                 |                                                                           |  |
| Taxpayer PIN*                                                                                                    |                                                            | Taxpayer Name                                                             |  |
|                                                                                                    |                                                            |                                                                           |  |
| Exemption Type*                                                                                                    | VAT WHT Exemption $\checkmark$                             | Investment Amount for Period between<br>1st July 2019 and 30th June 2022* |  |
| Upload Evidence of Investment<br>Documents*<br>(Allowed File Types:<br>pdf.jfif.png.bmp.gif.tiff.xls,<br>xlsx,doc,docx.jpg,bmp,txt) | Choose File Nosen                                          |                                                                           |  |
| Remarks *                                                                                                    | (Maximum Characters: 400)<br>You have 400 characters left. |                                                                           |  |
|                                                                                                    | Sub                                                        | mit Cancel                                                                |  |

NB: The system will progress to this stage if a valid Tax Compliance Certificate exists. For applicants without a valid TCC, the system will display the message below:

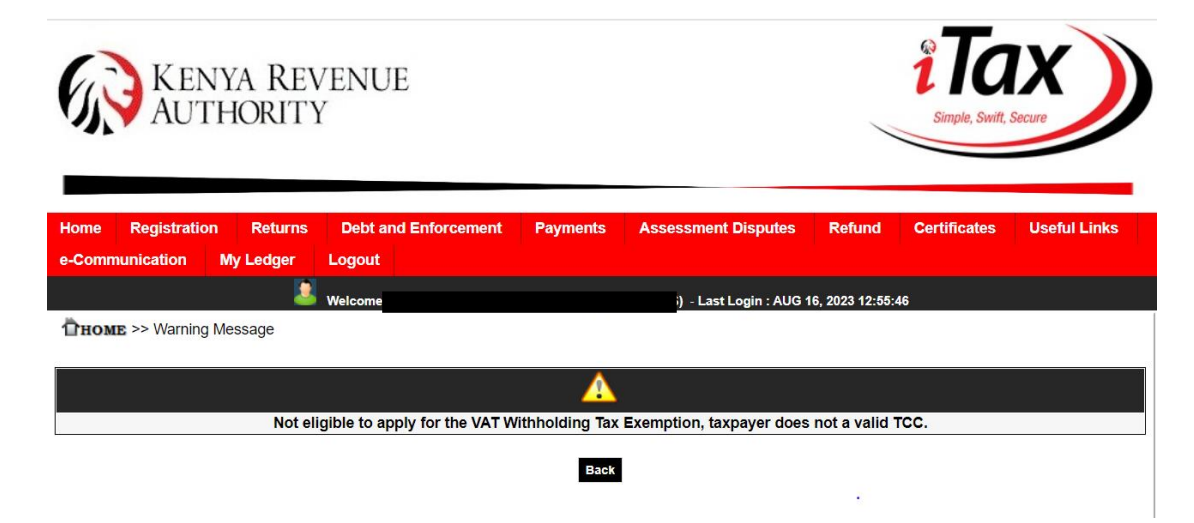

4. Fill in all the sections marked with the red asterisks (numbered 1 to 4). These are mandatory fields.

| Application for VAT Withholding Exemption                                                                                           |                                                            |                                                                           |  |   |  |  |  |  |  |
|----------------------------------------------------------------------------------------------------|------------------------------------------------------------|---------------------------------------------------------------------------|--|---|--|--|--|--|--|
| Application Information                                                                                                    |                                                            |                                                                           |  |   |  |  |  |  |  |
| Applicant Type*                                                                                                    | Taxpayer 🗸                                                 |                                                                           |  |   |  |  |  |  |  |
| Taxpayer PIN*                                                                                                    |                                                            | Taxpayer Name                                                             |  |   |  |  |  |  |  |
|                                                                                                    |                                                            |                                                                           |  |   |  |  |  |  |  |
| Exemption Type*                                                                                                    | VAT WHT Exemption 🗸                                        | Investment Amount for Period between<br>1st July 2019 and 30th June 2022* |  | 2 |  |  |  |  |  |
| Upload Evidence of Investment<br>Documents*<br>(Allowed File Types:<br>pdf.jfft.png.bmp.gif.tiff.xls,<br>xlsx,doc.docx.jpg,bmp,txt) | Choose File Nosen                                          |                                                                           |  |   |  |  |  |  |  |
| Remarks * 4                                                                                                    | (Maximum Characters: 400)<br>You have 400 characters left. |                                                                           |  |   |  |  |  |  |  |
|                                                                                                    | Submit                                                     | Cancel                                                                    |  |   |  |  |  |  |  |

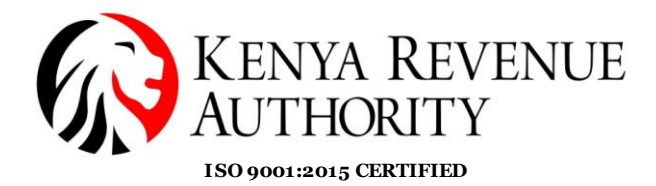

**PUBLIC** 

5. Click on the submit button. The system will generate an acknowledgement receipt like the sample below:

|                                            | holding Exemption Tax Application has been submitted succe<br>Acknowledgement Number : KRA2023 | ssfully                                                                                                    |
|--------------------------------------------|------------------------------------------------------------------------------------------------|----------------------------------------------------------------------------------------------------|
|                                            | Click here to download Acknowledgement Receipt                                                 | •                                                                                                    |
| KENYA REVENUE<br>AUTHORITY<br>w.kre.go.ko  | VAT Withholding Tax<br>Exemption<br>Acknowledgement Receipt                                    | For General Tax Questions<br>Contact KRA Call Centre<br>Tei: +2254 (020) 4999 999<br>Cell: +254(0711)099 999<br>Email: calicentre@kra.go.ke |
| Taxpayer PIN :<br>Name and Address :       |                                                                                                | Acknowledgement Date 04/10/2023<br>Acknowledgement Number<br>KRA2023                                                                        |
| Applicant Type                             | Applicant Information                                                                          |                                                                                                    |
| Applicant Name                             |                                                                                                |                                                                                                    |
|                                            |                                                                                                |                                                                                                    |
| Email Address                              |                                                                                                |                                                                                                    |
| Email Address<br>Applicant PIN             |                                                                                                |                                                                                                    |
| Email Address<br>Applicant PIN             | Exemption Information                                                                          |                                                                                                    |
| Email Address Applicant PIN Exemption Type | Exemption Information VAT Withholding Exer                                                     | nption                                                                                                    |

6. The application will require an approval at the respective Tax Service Office. Once approved, the system will generate a withholding VAT exemption certificate. Below is a sample of the certificate:

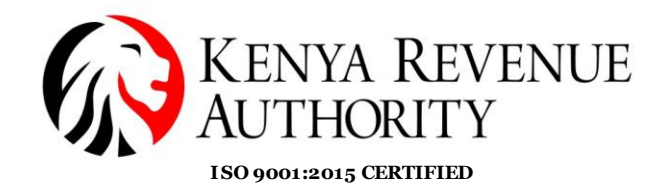

For General Tax Qu Contact KRA Call Centre Tel: +254 (020) 4999 999 Cell: +254(0711)099 999 **VAT Withholding Tax** KENYA REVENUE **Exemption Certificate** AUTHORITY a.go.ke www.kra.go.ke Taxpayer PIN : Certificate Date 04/10/2023 Name and Address : **Certificate Number** KRAVWE01 This is to Certify that the VAT of is exempted from VAT Withholding, effective from 04/10/2023. Exemption Information VAT Withholding Tax Exemption for a registered manufacturer whose value of investment for the preceding three years before 1st July 2022 is at least KES 3 Billion. Exemption Type 04/10/2023 **Exemption Effective From Date** Remarks

7. Upon rejection of the application, the system will communicate a rejection notice to your registered email address with the reason for rejection. Below is a sample rejection notification.

Approval Officer Name

Tulipe Ushuru, Tujitegemee!

PUBLIC

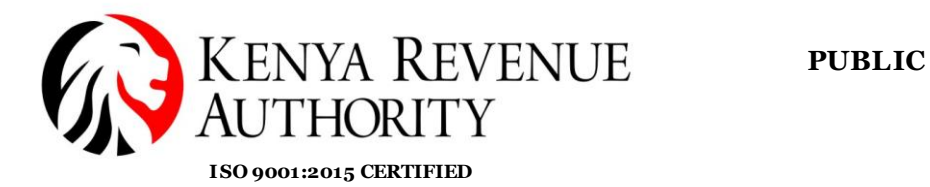

|                                                                                             | VAT Withholding Tax<br>Exemption Rejection Notice                                                                                                    | For General Tax Questions<br>Contact KRA Call Centre<br>Tel: +254 (020) 4999 999<br>Cel: +254 (0711)099 999<br>Email: celicentre@kra.go.ks |
|---------------------------------------------------------------------------------------------|----------------------------------------------------------------------------------------------------|----------------------------------------------------------------------------------------------------|
| impeyer PIN :                                                                               |                                                                                                    | Rejection Date 04/10/2023                                                                                                    |
| ano ind Julieve :                                                                           |                                                                                                    | Notice Number<br>260                                                                                                    |
|                                                                                             | Application information                                                                                                    |                                                                                                    |
| Acknowledgement Number                                                                      | KRA2023                                                                                                    |                                                                                                    |
| Acknowledgement Date                                                                        | 04/10/2023                                                                                                    |                                                                                                    |
|                                                                                             |                                                                                                    |                                                                                                    |
| a) We regret to inform you that VA                                                          | T Withholding Tax Exemption has been reje                                                                                                    | cted as mentioned                                                                                                    |
| Rejec<br>(a) We regret to inform you that V/<br>Exemption type                              | AT Withholding Tax Exemption has been rejet<br>VAT Withholding Tax Exemption has been rejet<br>VAT Withholding Tax Exemption has been rejet<br>value three years before 1st July                                                                                                    | cted as mentioned<br>mption for a registered<br>a of investment for the preceding<br>y 2022 is at least KES 3 Billion.                     |
| Rejec<br>(a) We regret to inform you that V/<br>Exemption type<br>(b) Reason for Rejection: | AT Withholding Tax Exemption has been rejet<br>VAT Withholding Tax Exemption has been rejet<br>VAT Withholding Tax Exe<br>manufacturer whose value<br>three years before 1st July                                                                                                    | cted as mentioned<br>mption for a registered<br>a of investment for the preceding<br>y 2022 is at least KES 3 Billion.                     |
| Rejec<br>(a) We regret to inform you that V/<br>Exemption type<br>(b) Reason for Rejection: | AT Withholding Tax Exemption has been rejated by the second second secon | cted as mentioned<br>mption for a registered<br>a of investment for the preceding<br>y 2022 is at least KES 3 Billion.                     |

For any queries, please contact Head of Tax Service Office, Kisii. In the event you are not satisfied by this decision, you may reapply.

-

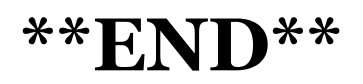